① 対象のお子さまを選択後、【予防接種管理】をタップしてください。

## ◆生後6週以上のお子さまの場合

 すでに受けた予防接種がある場合は【ある】、 ない場合は【ない】をタップしてください。

→【ない】の場合、次のページの手順⑦へ

## ◆生後6週未満のお子さまの場合

②【さっそく接種スケジュールを作成】をタップしてください。 ③お子さまの接種スケジュールが作成されます。

◆生後6週以上のお子さまの場合 ◆生後6週未満のお子さまの場合 < Ξ **小母子**モ Ξ 予防接種管理 < 予防接種管理 = @ a < 6 ) 🚫 O#5 (0 246) 予防接種スケジュールを 予防接種スケジュールを簡単調整! そうた カンタン調整 お子さまの生年月日や接種実績などをもとに、予防接 0歳7か月10日 種スケジュールを自動で作成します。 出産時の情報 生まれてから223日 ワクチンデビュー後は、生後6か月頃までに5~6種類 まずは、お子さまの予防接種状況を教えてください。 のワクチンを12~15回ほど接種する必要があり、そ あなたへのお役立ちアドバイス New が切れる頃なので、発熱などのお子 ってください。夜間や休日の受診… 続きを第4 の後も多くのワクチンを接種する必要があります。さ らに、接種する年齢や回数・間隔はワクチンによって らもらった免疫 すでに受けた予防接種はありますか? 異なります。 D 大切なお子さまを感染症から守るため、必要回数を対 ある ない 象年齢の間に接種できるように、お子さまに合ったス 身体発育曲線 ケジュールを作成しましょう。 Y tit 乳幼児健診 できたよ記念日 ? ₩₩₩ はじめてを記録しよう! 寝返り 6 6 номе 地域の
 子育て情報 地域の
 子育て情報 成長のきろく

- ③ 接種したワクチンを選択し、母子手帳を確認の上 接種日を入力してください。
- ④ 接種した回の接種日を全て入力後、【この内容で登録する】をタップしてください。
   ※【この内容で登録する】を押さないと、入力した接種履歴が反映されません。
- ⑤ 各ワクチンの接種日を全て入力後、【この内容で登録する】をタップしてください。
   ※【この内容で登録する】を押さないと、入力した接種履歴が反映されません。
   ※接種履歴は、初期設定完了後も登録・編集できます。

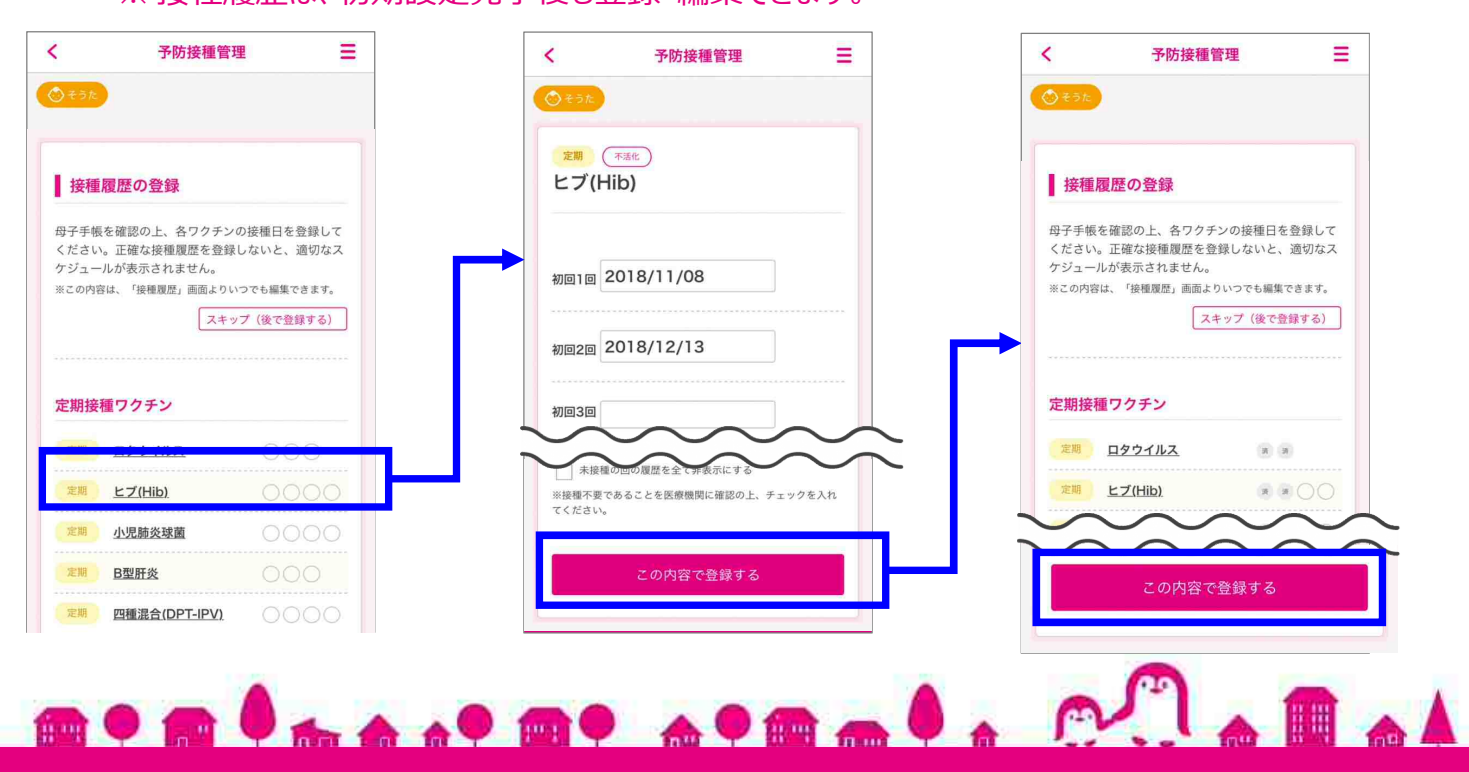

- ⑥ ご希望の条件を設定の上、【入力した設定で登録する】をタップしてください。
   ※詳細条件設定は、初期設定完了後も編集できます。
- ⑦ 次回の予防接種の予定が決まっている場合は【はい】、決まっていない場合は【いいえ】をタップしてください。

→【いいえ】の場合、次回の予防接種の予定が自動で作成されます。

- ⑧ 次回の予防接種の接種日と接種するワクチンを選択し、【予定を登録する】をタップしてください。
- ⑨ 接種予定の登録が完了しました。登録された予定は、カレンダーにも反映されます。

| <                                                          | 予防接種管理                                                          | ≡            | <      | 予防接種                                                                            | 重管理                                                                                   | = | <                | 予防接種管理                                  | =      |
|------------------------------------------------------------|-----------------------------------------------------------------|--------------|--------|---------------------------------------------------------------------------------|---------------------------------------------------------------------------------------|---|------------------|-----------------------------------------|--------|
| 💮 ಕರ್ನ                                                     |                                                                 |              | (@ # < | 6 <b>()</b> <del>(</del> <del>)</del> <del>()</del> <del>()</del> <del>()</del> |                                                                                       |   | () a(6)          | 🗇 <b>そう</b> た                           |        |
| ■詳細余                                                       | €件の設定                                                           |              |        | 次回の予防接<br>決まってい                                                                 | 種の予定は<br>ますか?                                                                         |   | お子さまの            | 接種スケジュールを作                              | 成しました  |
| 予防接種に                                                      | こ行ける曜日や接種するワクチンなど<br>ったスケジュールを作成するための細                          | ご、お子<br>問かい設 |        |                                                                                 |                                                                                       |   | 表示されたス<br>定を決めまし | ・<br>ケジュールを目安にして、<br>ょう。                | 次回の接種予 |
| 定ができま<br>※スケジュー<br>す。                                      | そす。<br>- ル画面の「詳細条件設定」でいつでも編集                                    | まできま         |        | はい                                                                              | いいえ                                                                                   |   |                  | 閉じる                                     |        |
|                                                            | 標準設定のま                                                          | ま進む          | SRINE  | 2013 平12月1<br>候補日以<br>部になるべく早                                                   | <b>リロ(小)</b><br>な接種しましょう。                                                             |   | (補日              | ッシー・・・・・・・・・・・・・・・・・・・・・・・・・・・・・・・・・・・・ | 125.   |
| 予防接種                                                       | に行ける曜日                                                          |              | 1 21   | ヒブ Hib)<br>初回1 3                                                                |                                                                                       |   | 定期上的初期           | ブ(Hib)<br>11回                           |        |
| 医療機関の言<br>接種に連れて                                           | ◎療日やご自身の都合に合わせて、お子さ≋<br>て行ける曜日を選んでください。                         | まを予防         | 224    | 小児 5炎球菌<br>初回1 3                                                                |                                                                                       |   | 定期 小!            | <b>見肺炎球菌</b><br>11回                     |        |
| <ul> <li>✓ 月曜日</li> <li>✓ 火曜日</li> </ul>                   | 3                                                               |              | 定期     | B型F 炎<br>初回1回<br>ロタウイルス                                                         |                                                                                       |   | 定期 初四            | 2計交<br>31回<br>タウイルス                     |        |
|                                                            |                                                                 | $\sim$       |        | 10<br>                                                                          | 0 6 dt 5 0                                                                            |   |                  | Witten 6                                | rt E O |
| <ul> <li>・腸重</li> <li>・先天<br/>(その)</li> <li>・重点</li> </ul> | ■積症にかかったことがある<br>=性消化管障害がある<br>>治療が完了したものを除く)<br>*複合型免疫不全の所見がある |              | нс     | ME <sup>把4</sup><br>子育 <sup>-</sup>                                             | の 成長の<br>情報 きろく                                                                       |   | HOME             | <sup>地域の</sup><br>子育て情報                 | 成長の    |
| ガンマ                                                        | マグロブリンの注射を受けたことがある                                              |              | <      | 予防接利                                                                            | 重管理                                                                                   |   |                  |                                         |        |
| 以降はかかり<br>※スケジュー                                           | つけ医と相談の上設定してください。<br>ル画面の『詳細条件設定』でいつでも編集                        | できます         |        | <u>ル</u><br>スケジュール                                                              | 接種履歴                                                                                  |   |                  |                                         |        |
| 接種する                                                       | ワクチン                                                            | •            | 集団接    | 種の予定や、予約済み                                                                      | の接種予定がある場合は、                                                                          |   |                  |                                         |        |
| 同時接種                                                       | する本数                                                            | •            | 接種目    | <b>重日</b>                                                                       | 豆球することかできます。                                                                          |   |                  |                                         |        |
| ロタウイ                                                       | 「ルスワクチンの接種時期                                                    | •            |        | 雨するワクチン                                                                         |                                                                                       | ] |                  |                                         |        |
|                                                            | 入力した設定で登録する                                                     |              |        | 定期 ロタウイルス                                                                       |                                                                                       |   |                  |                                         |        |
|                                                            |                                                                 |              |        | 定期<br>ビブ(Hib)<br>完期<br>小児肺炎球菌                                                   |                                                                                       |   |                  |                                         |        |
| HOME                                                       | 地域の <sup>6</sup> F<br>子育て情報 そ                                   | 成長の<br>きろく   |        | 定期 B型肝炎                                                                         |                                                                                       |   |                  |                                         |        |
|                                                            |                                                                 |              |        | <u>一間</u> 四種混合(DP)                                                              |                                                                                       |   |                  |                                         |        |
| 北以                                                         | <del>6種9るワクチン</del><br>降は、 医療機関                                 | ک            |        | 予定を登                                                                            | 録する<br>                                                                               |   |                  |                                         |        |
| - i                                                        | ご相談ください。                                                        |              |        |                                                                                 |                                                                                       |   |                  |                                         |        |
|                                                            | 1.020                                                           |              | нс     | ME 地域<br>子育て                                                                    | め めん しょう しん しょう しん しょう しんしょう しんしょう しんしょう しんしょう しゅうしゅう しゅうしゅう しゅうしゅう しゅうしゅう しゅうしゅう しゅう |   |                  |                                         |        |
|                                                            |                                                                 |              | 1      |                                                                                 | • 🏫 🦽                                                                                 |   | P                |                                         |        |
|                                                            |                                                                 |              |        |                                                                                 |                                                                                       |   |                  |                                         |        |